# CodeMeter Licensing with DARcorporation Software

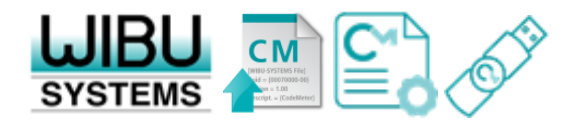

Jesign • Analysis

### CodeMeter Runtime

- Download CodeMeter Runtime from the link below. https://tinyurl.com/3skj43bp
- Save and run the CodeMeter Runtime installer on the computer where you will run the purchased software or designated computer that will host your purchased license on your network.
- Download the LicTemplateDisc.WibuCmLIF file provided via e-mail attachment or from https://www.darcorp.com/codemeter-licensing/
- Save the WibuCmLIF file to the computer where you installed CodeMeter Runtime earlier.

#### Machine-bound licenses

# **CodeMeter Control Center**

- Launch CodeMeter Control Center (CCC).
- Drag and drop the saved LicTemplateDisc.WibuCmLIF file on CCC window.

|                                                           | Image: Construction of the second second |
|-----------------------------------------------------------|----------------------------------------------------------------------------------------------------|
| S CodeMeter Control Center                                | ×                                                                                                    |
| <u>F</u> ile <u>P</u> rocess <u>V</u> iew <u>H</u> elp    |                                                                                                    |
| License Events                                            | No CodeMeter License Information available.<br>No CmContainer found.                                                                                                    |
| CodeMeter service is running.                             | WebAdmin                                                                                                    |
| Machine-bo                                                | ind licenses                                                                                                    |
| CodeMeter service is running.<br>Machine-boo<br>support@d | WebAdmir<br>Ind licenses                                                                                                    |

# **CodeMeter Control Center**

• A message will indicate the license has been imported successfully and an empty license container is shown in the CCC.

| S CodeMeter Control Center       | _                                                                            |      | ×    |
|----------------------------------|------------------------------------------------------------------------------|------|------|
| <u>File Process View H</u> elp   |                                                                              |      |      |
| License Events                   |                                                                              |      |      |
| DARcorporation<br>130-4265828763 | Name: DARcorporation<br>Serial: 130-4265828763<br>Version: CmActLicense 3.00 |      |      |
|                                  | Status: Status Empty license container                                       |      |      |
| CodeMeter service is running.    |                                                                              | WebA | dmin |

#### Machine-bound licenses

• Click on License Update button.

| CodeMeter Control Center         | -                                 |        | ×     |
|----------------------------------|-----------------------------------|--------|-------|
| <u>File Process View H</u> elp   |                                   |        |       |
| License Events                   |                                   |        |       |
| DARcorporation<br>130-4265828763 | Name: DARcorporation              |        |       |
|                                  | Serial: 130-4265828763            |        |       |
|                                  | Version: CmActLicense 3.00        |        |       |
|                                  |                                   |        |       |
|                                  |                                   |        |       |
|                                  |                                   |        |       |
|                                  |                                   |        |       |
|                                  | Status: 🞯 Empty license container |        |       |
| ſ                                | License Update Ren                |        |       |
| CodeMeter service is running.    |                                   | WebA   | Admin |
| couch recei service is running.  |                                   | - TCD/ |       |

### Machine-bound licenses

### • Follow the onscreen CmFAS Assistant dialog.

|                                                                                                    |                                                                                                    |                                                                                     |                                                                |                                                           | ſ                                                  | X              |
|----------------------------------------------------------------------------------------------------|----------------------------------------------------------------------------------------------------|-------------------------------------------------------------------------------------|----------------------------------------------------------------|-----------------------------------------------------------|----------------------------------------------------|----------------|
| 🔶 😋 CmFAS A                                                                                                    | ssistant                                                                                                    |                                                                                     |                                                                |                                                           |                                                    |                |
| Welcome to                                                                                                    | the CmFAS                                                                                                    | Assistant!                                                                          |                                                                |                                                           |                                                    |                |
| The CodeMeter I<br>licenses from the                                                                                                    | Field Activation S<br>license manager                                                                                                    | Gervice (CmFAS) ass<br>ment system CodeN                                            | istant helps you a<br>leter.                                   | adding, changing                                          | and deletin                                        | g              |
| With the CmFAS<br>software by ema<br>the license mana                                                                                                    | assistant you ca<br>il. You can also ir<br>gement and crea                                                                                        | n create license rec<br>mport the received<br>ate a receipt of the                  | uest files, which<br>license update file<br>import for the ver | you can send to<br>es with the CmFA<br>ndor.              | the vendor<br>AS assistant                         | of the<br>into |
|                                                                                                    |                                                                                                    |                                                                                     |                                                                |                                                           |                                                    |                |
|                                                                                                    |                                                                                                    |                                                                                     |                                                                |                                                           |                                                    |                |
|                                                                                                    |                                                                                                    |                                                                                     | ſ                                                              | Neuto                                                     |                                                    | la.            |
|                                                                                                    |                                                                                                    |                                                                                     |                                                                | <u>N</u> ext >                                            |                                                    | ip             |
|                                                                                                    |                                                                                                    |                                                                                     |                                                                |                                                           |                                                    |                |
|                                                                                                    |                                                                                                    |                                                                                     |                                                                |                                                           |                                                    |                |
| ( <b>0</b>                                                                                                    |                                                                                                    |                                                                                     |                                                                |                                                           | ?                                                  | ×              |
| ← ⓒ CmFAS A                                                                                                    | lssistant                                                                                                    |                                                                                     |                                                                |                                                           | ?                                                  | ×              |
| ← ⓒ CmFAS A<br>Please selec                                                                                                    | ussistant<br>t the desire                                                                                                    | d action                                                                            |                                                                |                                                           | ?                                                  | ×              |
| ← ⓒ CmFAS A<br>Please selec<br>○ Create lice                                                                                                    | Assistant<br>t the desired                                                                                                    | d action                                                                            |                                                                |                                                           | ?                                                  | ×              |
| ← ⓒ CmFAS A<br>Please selec<br>○ Create lice<br>Ghoose-this<br>software.                                                                                                    | Assistant<br>t the desired<br>nse request<br>ap <del>tion</del> if <del>y</del> ou wan                                                            | d action                                                                            | e request file in o                                            | rder to send it to                                        | ?                                                  | ×              |
| <ul> <li>CmFAS A</li> <li>Please select</li> <li>Create lice</li> <li>Ghoose-this<br/>software.</li> <li>Import lice</li> </ul>                                                                                                    | Assistant<br>It the desired<br>Inse request<br>Sption if you wan                                                                                  | d action                                                                            | e request file in o                                            | rder to send it to                                        | ?                                                  | ×<br>of the    |
| <ul> <li>CmFAS A</li> <li>Please select</li> <li>Create lice</li> <li>Choose this software.</li> <li>Import lice</li> <li>Choose this import this fi</li> </ul>                                                                                       | Assistant<br>It the desired<br>Inse request<br>Inse update<br>Sption, if you rec                                                                  | d action<br>Int to create a licens                                                  | e request file in o                                            | rder to send it to<br>software vendor                     | ?<br>o the vendor<br>and want to                   | ×<br>of the    |
| <ul> <li>CmFAS A</li> <li>Please select</li> <li>Create lice</li> <li>Ghoose this software.</li> <li>Import lice</li> <li>Choose this import this fi</li> <li>Create record</li> </ul>                                                                | Assistant<br>It the desired<br>Inse request<br>Sption if you wan<br>Inse update<br>option, if you rec<br>e.<br>eipt                               | d action<br>In to create a licens<br>ceived a license upd                           | e request file in or<br>ate file from the s                    | rder to send it to<br>software vendor                     | ?<br>• the vendor<br>and want to                   | × of the       |
| <ul> <li>CmFAS A</li> <li>Please select</li> <li>Create lice</li> <li>Choose this software.</li> <li>Import lice</li> <li>Choose this in mort this fit</li> <li>Create reconnected choose this software vertice</li> </ul>                            | Assistant<br>It the desired<br>Inse request<br>aption if you wan<br>anse update<br>option, if you rec<br>e.<br>eipt<br>option if you wan<br>ador. | d action<br>In to create a licens<br>ceived a license upd                           | e request file in or<br>ate file from the s                    | rder to send it to<br>software vendor<br>a license update | ?<br>o the vendor<br>and want to<br>e file for the | × of the       |
| <ul> <li>CmFAS A</li> <li>Please select</li> <li>Create lice</li> <li>Ghoose this<br/>software.</li> <li>Import lice</li> <li>Choose this<br/>import this fi</li> <li>Create rec<br/>Choose this</li> <li>Create rec</li> <li>Software ver</li> </ul> | Assistant<br>assistant<br>asse request<br>aption if you wan<br>anse update<br>option, if you rec<br>e.<br>eipt<br>ador.                           | d action<br>In to create a licens<br>ceived a license upd<br>Int to confirm the sur | e request file in or<br>ate file from the s                    | rder to send it to<br>software vendor<br>a license update | ?<br>o the vendor<br>and want to<br>e file for the | ×<br>r of the  |

#### Machine-bound licenses

 Edit the file name to include your name/company and date of request made. Then specify the location to save the WibuCmRaC License Request file. Click on Commit button when done.

Note: Keep the serial number. XXXXX would be your name/company and YYYYY would be the date of request made. E.g. Feb-01-2023.

| [ | ?                                                                                                    | $\times$ |  |
|---|----------------------------------------------------------------------------------------------------|----------|--|
| ~ | CmFAS Assistant                                                                                                    |          |  |
|   | Please select the file name                                                                                                    |          |  |
|   | C:\Users\Me\Desktop\130-4265828763-XXXXX-YYYYY.WibuCmRaC                                                                                                   |          |  |
|   | Select a file name for storing the license request file. Then click on 'Commit' to create the file. You contain the send this file to the vendor by email. | an<br>D  |  |
|   | ?                                                                                                    | ×        |  |
| ~ | CmFAS Assistant                                                                                                    |          |  |
|   | The license request file has been successfully created.                                                                                                    |          |  |
|   | The license request file has been successfully created.<br>You can send it now to the vendor of the software by email.                                     |          |  |
|   | Machine-bound licenses                                                                                                    |          |  |

 Once the \*.WibuCmRaC License Request file is generated, please e-mail it to <u>support@darcorp.com</u>.

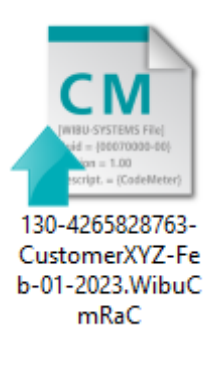

• You will then receive (via e-mail) a License Update file \*.WibuCmRaU that you can follow the steps in the next few pages to complete the license installation.

#### Machine-bound licenses

# License Update File

- Launch CodeMeter Control Center (CCC).
- Drag and drop the saved \*.WibuCmRaU License Update file on CCC window.

|                                              | WIBU-SYSTEMS File]<br>Guid = (0007000-00)<br>Version = 1.00<br>Descript = {CodeMeter}130-4265828763<br>-CustomerXYZ-F<br>eb-01-2023.Wib<br>uCmRaU |       |      |
|----------------------------------------------|----------------------------------------------------------------------------------------------------|-------|------|
| S CodeMeter Control Center                   | -                                                                                                    |       | ×    |
| <u>File Process View H</u> elp               | 7<br>                                                                                                    |       |      |
| License Events                               |                                                                                                    |       |      |
| DARcorporation<br>130-4265828763             | Name: DARcorporation                                                                                                    |       |      |
|                                              | Serial: 130-4265828763                                                                                                    |       |      |
| CIF                                          | Version: CmActLicense 3.00                                                                                                    |       |      |
| California (111) - 1<br>46 - 11 - 111 - 1405 | Status: 🞯 Empty license container                                                                                                    |       |      |
|                                              | License Update Remove License                                                                                                    |       |      |
| CodeMeter service is running.                |                                                                                                    | WebAd | dmin |

#### Machine-bound licenses

# License Update File

 A message will indicate the license has been successfully imported.

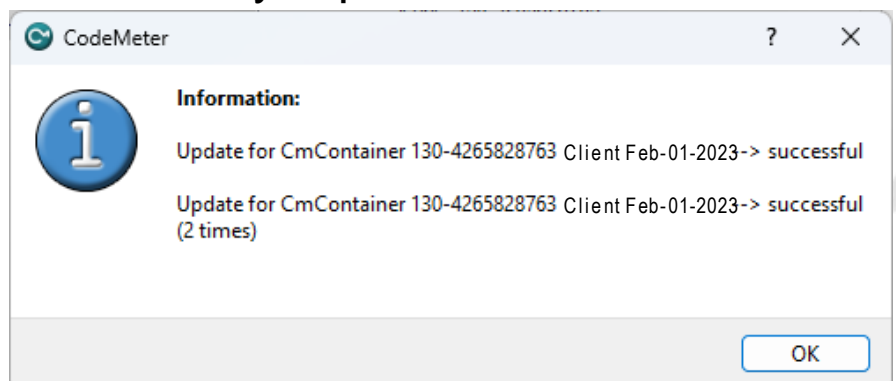

 The CodeMeter license container Status will show License activated.

| CodeMeter Control Center                    |                               | _ |   | × |
|---------------------------------------------|-------------------------------|---|---|---|
| e <u>P</u> rocess <u>V</u> iew <u>H</u> elp |                               |   |   |   |
| License Events                              |                               |   |   |   |
| DARcorporation<br>130-4265828763            | Name: DARcorporation          |   |   |   |
|                                             | Serial: 130-4265828763        |   |   |   |
|                                             | Version: CmActLicense 3.00    |   |   |   |
|                                             |                               |   |   |   |
|                                             |                               |   |   |   |
|                                             |                               |   |   |   |
|                                             | Status: 🞯 License activate    | d | 1 |   |
|                                             | License Update Remove License |   |   |   |
|                                             |                               |   | C |   |

#### Machine-bound licenses

### License Activated

- Download your purchased software using the link(s) (via e-mail) and run the installer(s) with right-click Run as administrator option.
- Once installed, the purchased software will access license via CodeMeter license container and run on the computer.
- For network installation, the client computers must install CodeMeter Runtime with the default settings before using the purchase software.

#### Machine-bound licenses

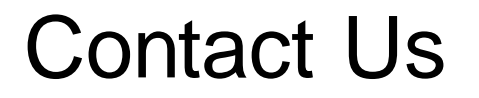

Please contact us at <u>support@darcorp.com</u> for technical support questions.

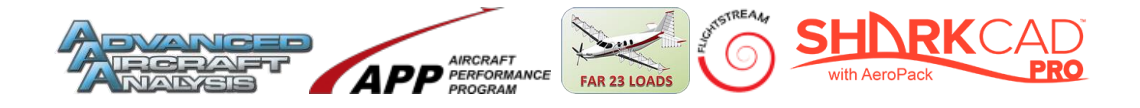

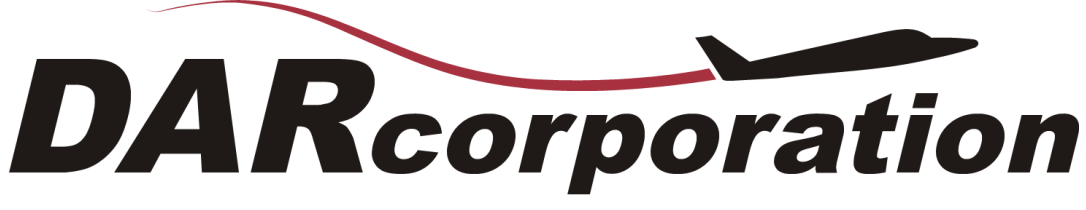

Design • Analysis • Research www.darcorp.com